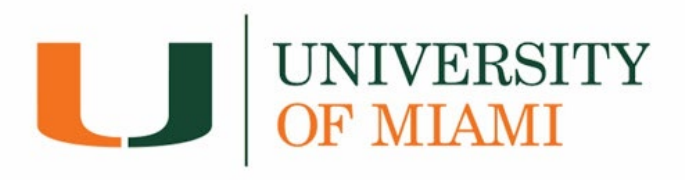

# How to Enroll in Direct Deposit

#### 1. Log into canelink.miami.edu

| MIAMI CANELINK           | =      | Dashboard                 |                    |           |                                  | \$              |
|--------------------------|--------|---------------------------|--------------------|-----------|----------------------------------|-----------------|
| CaneLink Home            |        | Hello                     | Gener              | al Academ | ics                              | Edit My Widgets |
| Dashboard     Prom/ Home |        | To Dos                    | Z                  | Holds     |                                  |                 |
| My Profile               | ~      | You have no To            | Dos.               |           | You have no holds.               |                 |
| Greedule                 |        | Shopping Cart Fall 2021   | Z                  | Wait L    | ist Fall 2021                    |                 |
| E Class Information      | ~<br>~ | You have no classes in yo | ur shopping cart.  |           | You have no wait listed classes. |                 |
| Academics                | ~ I    | Inbox                     | Z                  |           |                                  |                 |
| Transcripts Graduation   | ~<br>~ | Waitlist Success June 9   | 9, 2021, 4:00 am > |           |                                  |                 |
| Financials               | ~      |                           |                    |           |                                  |                 |

2. Under the *Financials* dropdown menu, select *Direct Deposit/Bank Account*.

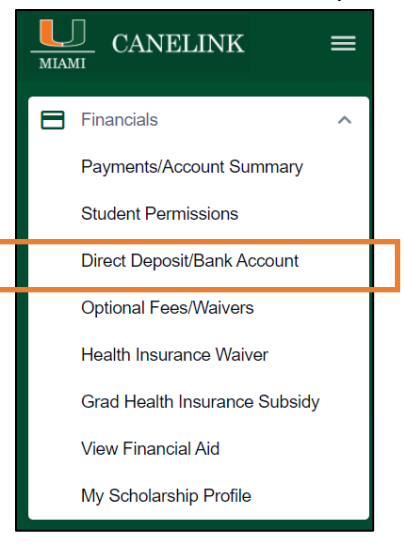

### 3. Select Enroll.

| Direct Deposit/Bank Account                       | \$ |
|---------------------------------------------------|----|
|                                                   |    |
| You are currently not enrolled in Direct Deposit. |    |

- 4. Save a bank account where all student refunds will be issued to:
  - Please <u>enter your entire routing number</u>. If your routing number is not listed, please contact Student Accounts via Canes Central.
  - Enter your account number and confirm that it is accurate.
    - Only US/Domestic bank accounts can be used to set up direct deposit.
  - Select the account type: 'Checking' or 'Savings'.
  - Read authorization agreement and click on box under agreement date.

|   | Country:*<br>United States                                                                                                    | Currency:*<br>US Dollar                                                                                                    |  |
|---|----------------------------------------------------------------------------------------------------|----------------------------------------------------------------------------------------------------|--|
|   | Routing Number*                                                                                                    | Account Holder*                                                                                                    |  |
|   | Account Number*                                                                                                    | Confirm Account Number*                                                                                                    |  |
|   | ACCOUNT TYPE O Savings                                                                                                    |                                                                                                    |  |
|   | Checking                                                                                                    |                                                                                                    |  |
|   | checking of savings account. You will receive your funds faster with direct deposit instead of a check mailed to you. I hereby authorize in accordance with the rules and regulations of the National Automated Clearinghouse Association ("NACHA") my institution to credit any reimbursements due to me via automated clearinghouse electronic fund transfer ("ACH") to the bank(s) referenced above. You may change your account information as necessary. Funds will be available depending on timing of this submission. Should you wish to cancel your direct deposit enrollment, please come to the Bursar's Office. The agreement is dated |                                                                                                    |  |
| ł | you.<br>I hereby authorize in accordance with the rules and regul<br>Association ("NACHA") my institution to credit any reimble<br>electronic fund transfer ("ACH") to the bank(s) reference<br>You may change your account information as necessary<br>submission.<br>Should you wish to cancel your direct deposit enrollment<br>The agreement is dated                                                                                                    | s faster with direct deposit instead of a check mailed to<br>ulations of the National Automated Clearinghouse<br>oursements due to me via automated clearinghouse<br>ed above.<br>/. Funds will be available depending on timing of this<br>t, please come to the Bursar's Office. |  |
| × | you.<br>I hereby authorize in accordance with the rules and regul<br>Association ("NACHA") my institution to credit any reimble<br>electronic fund transfer ("ACH") to the bank(s) reference<br>You may change your account information as necessary<br>submission.<br>Should you wish to cancel your direct deposit enrollment<br>The agreement is dated                                                                                                    | s faster with direct deposit instead of a check mailed to<br>ulations of the National Automated Clearinghouse<br>ed above.<br>/. Funds will be available depending on timing of this<br>it, please come to the Bursar's Office.                                                    |  |

#### 5. View Direct Deposit Details

| Direct Deposit Details |                       |                |   |
|------------------------|-----------------------|----------------|---|
| ACCOUNT TYPE           | BANK NAME             | ACCOUNT NUMBER |   |
| Checking               | BANK OF AMERICA, N.A. | XXXXXXX7890    | : |
|                        |                       |                |   |

**\*\*\*You have successfully enrolled in direct deposit!** 

## **Modifying your Direct Deposit Enrollment**

 Log into canelink.miami.edu → Go to the *Financials* dropdown → *Direct Deposit/Bank Account* → Select the *Open Menu* button under *Direct Deposit Details* and click on *Edit*

| Direct Deposit Details |                       |                |   |
|------------------------|-----------------------|----------------|---|
| ACCOUNT TYPE           | BANK NAME             | ACCOUNT NUMBER |   |
| Checking               | BANK OF AMERICA, N.A. | XXXXXXX7890    | : |
| Edit                   |                       |                |   |

2. Add new bank account; read authorization agreement and click box under agreement date; click *Save*.

| Routing Number*       Account Holder*         Account Number*       Confirm Account Number*         COUNT TYPE       Savings         Checking       Checking    You are about to enroll in Direct Deposit of your refund checks. Signing up for direct deposit will allow excess proceeds from financial aid and over payments applied to your student account to be deposited directly into your checking or savings account. You will receive your funds faster with direct deposit instead of a check mailed to you.         Nereby subhrize in accordance with the rules and regulations of the National Automated Clearinghouse Association ('NACHA') my institution to credit any reimbursements due to me via automated clearinghouse electronic fund transfer ('ACH') to the bank(s) referenced above. You wy change your account information as necessary. Funds will be available depending on timing of this submission. Should you wish to cancel your direct deposit enrollment, please come to the Bursar's Office. The agreement is dated  | Contry*<br>United States                                                                                                    | ~ |  |  |
|----------------------------------------------------------------------------------------------------|----------------------------------------------------------------------------------------------------|---|--|--|
| Count Number     Count Number     Count Number     Count Number     Count Number     Count Number     Savings     Checking     You are about to enroll in Direct Deposit of your refund checks. Signing up for direct deposit will allow excess     proceeds from financial aid and over payments applied to your student account to be deposited directly into your     checking or savings account. You will receive your funds faster with direct deposit instead of a check mailed to     you.     Ihereby authorize in accordance with the rules and regulations of the National Automated Clearinghouse     Association ('NACHA') my institution to credit any reimbursements due to me via automated clearinghouse     electronic fund transfer ('ACH') to the bank(s) referenced above.     You my change your account information as necessary. Funds will be available depending on timing of this     submission.     Should you wish to cancel your direct deposit enrollment, please come to the Bursar's Office.     The agreement is dated | Routing Number* Account Holder* Confirm Account Number*                                                                                                    |   |  |  |
| Checking     You are about to enroll in Direct Deposit of your refund checks. Signing up for direct deposit will allow excess     proceeds from financial aid and over payments applied to your student account to be deposited directly into your     checking or savings account. You will receive your funds faster with direct deposit instead of a check mailed to     you.     Ihereby authorize in accordance with the rules and regulations of the National Automated Clearinghouse     Association ('NACHA') my institution to credit any reimbursements due to me via automated clearinghouse     electronic fund transfer ('ACH') to the bank(s) referenced above.     You may change your account information as necessary. Funds will be available depending on timing of this     submission.     Should you wish to cancel your direct deposit enrollment, please come to the Bursar's Office.     The agreement is dated                                                                                                    | ACCOUNT NUMBER                                                                                                    |   |  |  |
|                                                                                                    | You are about to enroll in Direct Deposit of your refund checks. Signing up for direct deposit will allow excess<br>proceeds from financial aid and over payments applied to your student account to be deposited directly into your<br>checking or savings account. You will receive your funds faster with direct deposit instead of a check mailed to<br>you. I hereby authorize in accordance with the rules and regulations of the National Automated Clearinghouse<br>Association ('NACHA') my institution to credit any reimbursements due to me via automated clearinghouse<br>electronic fund transfer ('ACH') to the bank(s) referenced above.<br>You may change your account information as necessary. Funds will be available depending on timing of this<br>submission.<br>Should you wish to cancel your direct deposit enrollment, please come to the Bursar's Office.<br>The agreement is dated |   |  |  |
|                                                                                                    | you.<br>I hereby authorize in accordance with the rules and regulations of the National Automated Clearinghouse<br>Association ("NACHA") my institution to credit any reimbursements due to me via automated clearinghouse<br>electronic fund transfer ("ACH") to the bank(s) referenced above.<br>You may change your account information as necessary. Funds will be available depending on timing of this<br>submission.<br>Should you wish to cancel your direct deposit enrollment, please come to the Bursar's Office.<br>The agreement is dated                                                                                                    |   |  |  |
|                                                                                                    | you. I hereby authorize in accordance with the rules and regulations of the National Automated Clearinghouse Association ("NACHA") my institution to credit any reimbursements due to me via automated clearinghouse electronic fund transfer ("ACH") to the bank(s) referenced above. You may change your account information as necessary. Funds will be available depending on timing of this submission. Should you wish to cancel your direct deposit enrollment, please come to the Bursar's Office. The agreement is dated                                                                                                    |   |  |  |

#### 3. View Direct Deposit Details

| Direct Deposit Details |                       |                |   |
|------------------------|-----------------------|----------------|---|
| ACCOUNT TYPE           | BANK NAME             | ACCOUNT NUMBER |   |
| Checking               | BANK OF AMERICA, N.A. | XXXXXX7890     | : |

## **\*\*\*You have successfully enrolled in direct deposit!**

NOTE: Any student refunds issued after enrollment will be deposited to the bank account selected.